### TUTORIAL COMPRADE INGRESSOS RÉVEILLON 2025

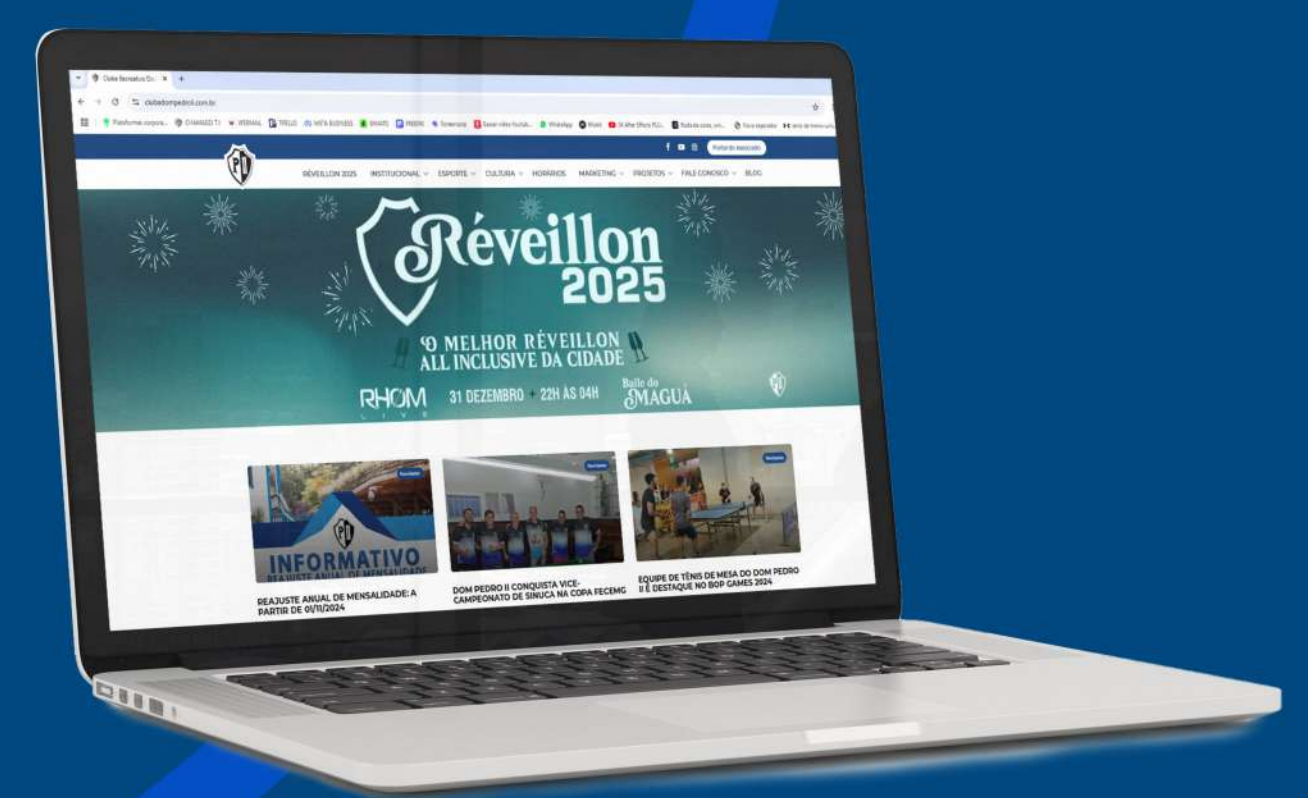

# TUTORIAL

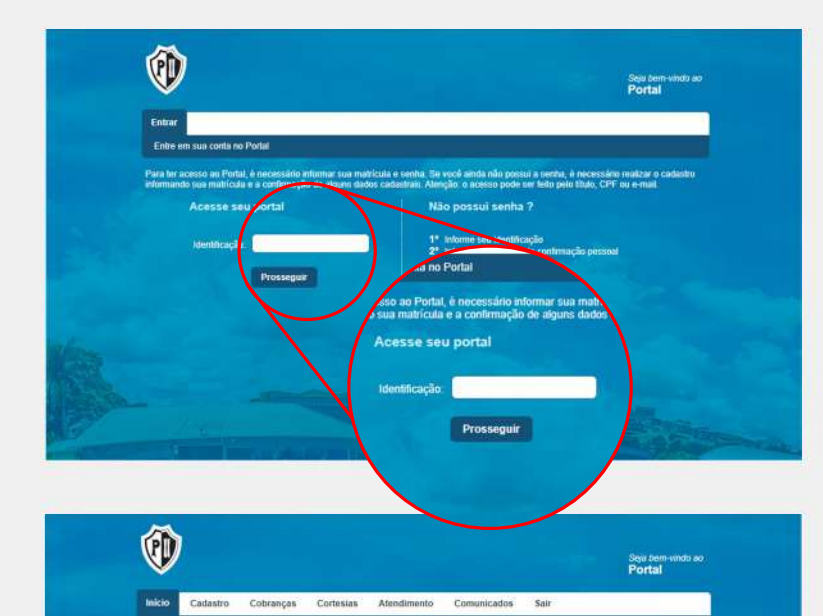

Este é o espaço que oferecemos para facilitar sua vida. Acua você pode atlatizar seu cadastro, visualizar suas pol

#### 1 ACESSE O SITE WWW.CLUBEDOMPEDROII.COM.BR

PARA TER ACESSO AO PORTAL, É NECESSÁRIO INFORMAR SUA MATRÍCULA (IDENTIFICAÇÃO) E SENHA.

SE VOCÊ AINDA NÃO POSSUI A SENHA, É NECESSÁRIO REALIZAR O CADASTRO INFORMANDO SUA MATRÍCULA E A CONFIRMAÇÃO DE ALGUNS DADOS CADASTRAIS.

ATENÇÃO: O ACESSO PODE SER FEITO PELO TÍTULO, CPF OU E-MAIL.

#### **2 PARA COMPRAR**

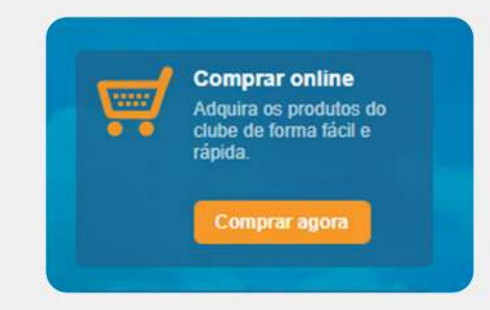

CLIQUE NO BOTÃO "COMPRAR AGORA" NA SEÇÃO "COM-PRAR ONLINE"

EM SEGUIDA, ESCOLHA A OPÇÃO REFERENTE AO EVENTO PRETENDIDO.

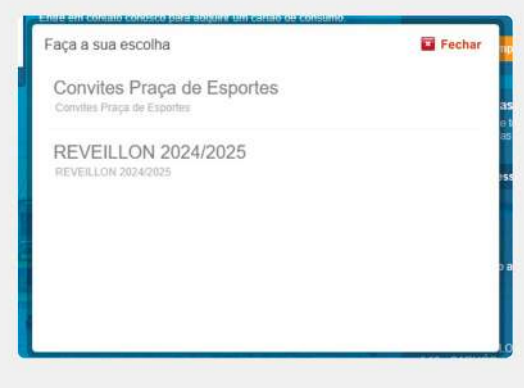

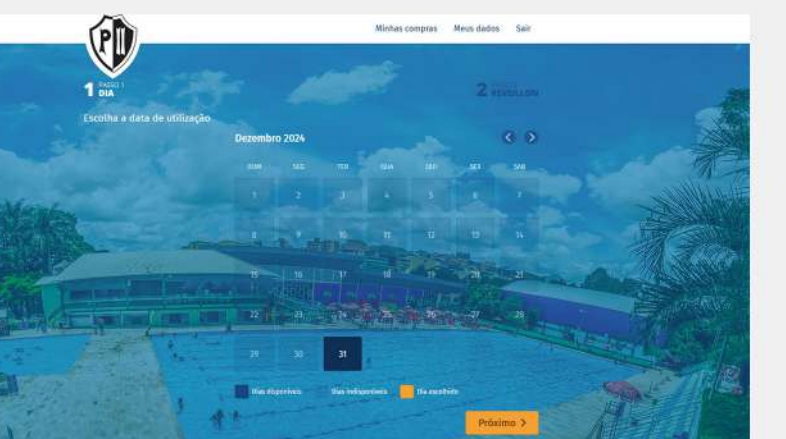

### NA PÁGINA SEGUINTE, ESCOLHA A DATA REFERENTE AO DIA DO EVENTO.

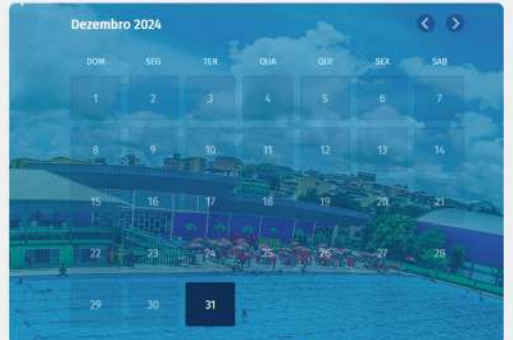

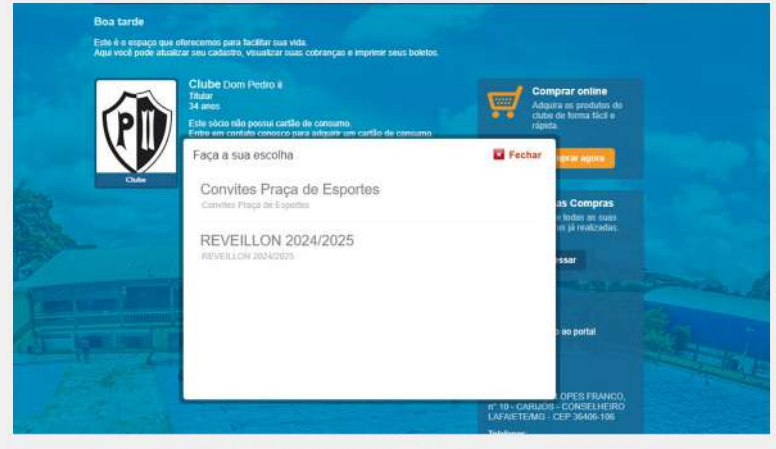

# TUTORIAL

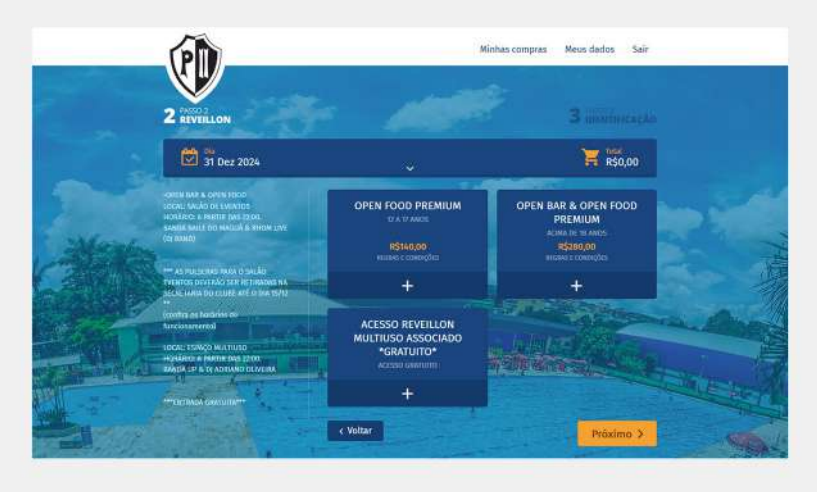

NA SEÇÃO SEGUINTE, ESCOLHA QUAIS E QUANTOS IN-GRESSOS VOCÊ DESEJA ADQUIRIR E CLIQUE EM PROS-SEGUIR.

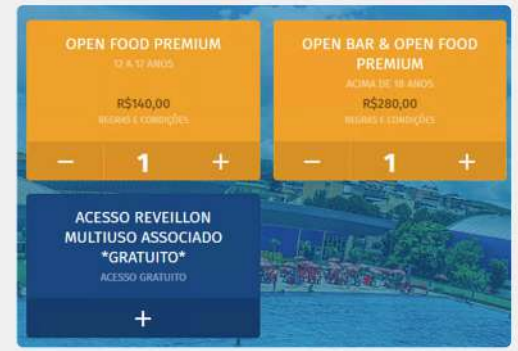

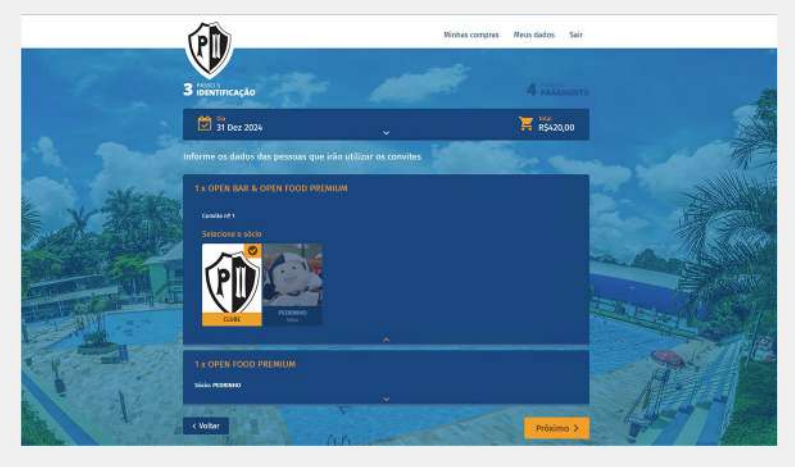

### **3 IDENTIFICAÇÃO**

INFORME OS DADOS DAS PESSOAS QUE IRÃO UTILIZAR OS CONVITES E CLIQUE EM PRÓXIMO.

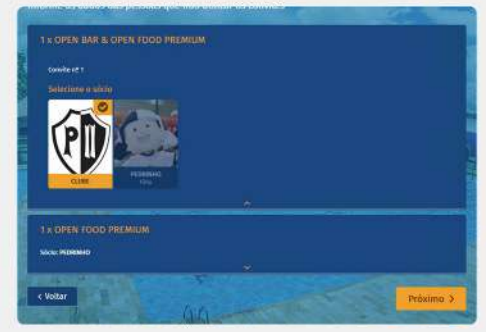

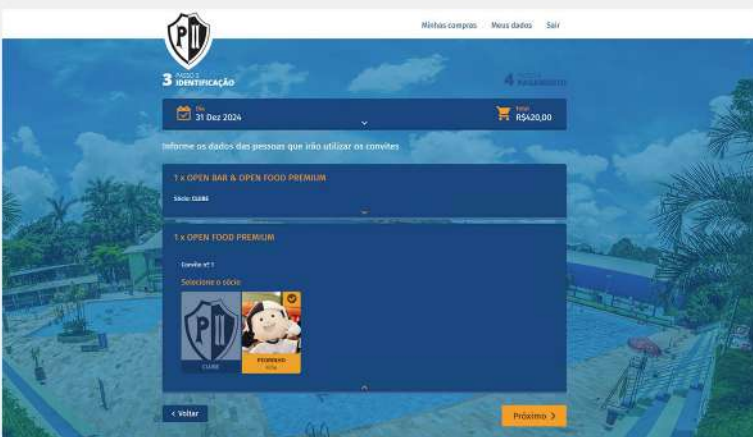

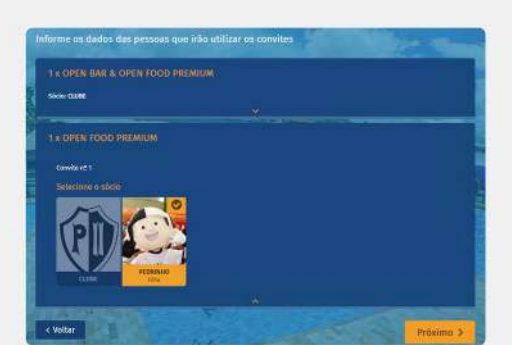

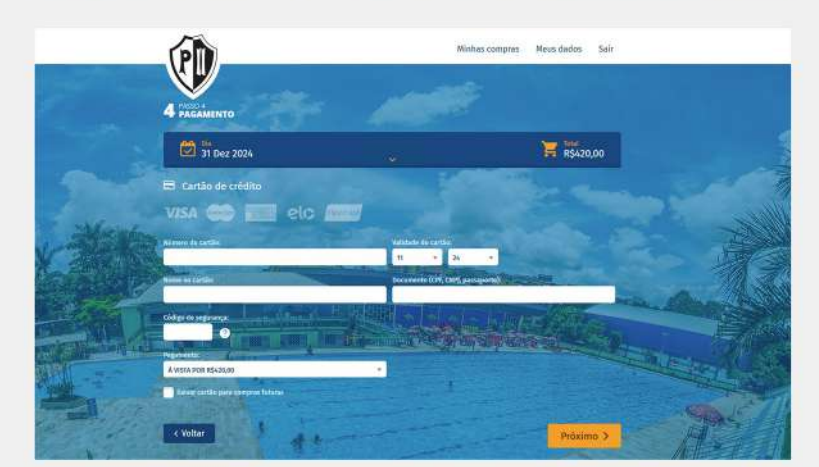

#### **4 PAGAMENTO**

INFORME OS DADOS PARA A REALIZAÇÃO DO PAGA-MENTO E CLIQUE EM PRÓXIMO.

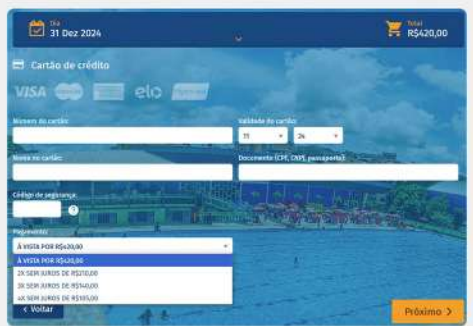

## TUTORIAL

#### APÓS A CONFIRMAÇÃO DO PAGAMENTO, LEIA E ACEITE O TERMO DE CIÊNCIA REFERENTE AO EVENTO.

#### TERMOS DE USO DO SERVIÇO

TERMO DE RESPONSABILIDADE - RÉVEILLON 2024/2025

Afirmo ter ciência e estar de acordo com as normas do Evento, conforme os respectivos itens abai-xo:

• O Evento Réveillon 2025 terá início às 22h e têrmino às 4h;

 Não haverá devolução dos valores de convite e, por se tratar de um evento open bar e open food, não haverá meia-entrada para estudantes e pessoas acima de 60 anos;

 Só será permitida a entrada de menores de 12 a 15 anos acompanhados pelos pais ou res-ponsáveis. Já os menores com 16 e 17 anos, deverão apresentar declaração de autorização dos pais, disponível na página do Clube
www.clubedompedroii.com.br/documentos/, junto a uma cópia do documento de identidade dos pais ou responsável;

 O acesso ao Salão de Eventos e Quadra Anexa será liberado somente para os associados que compraram o convite para participar do Open Bar e Open Food Premium, na noite do dia 31/12/2024;

 O Evento poderá ser gravado, filmado ou fotografado e, ao participar do mesmo, o portador do ingresso autoriza e concorda com a utilização gratuita de sua imagem e voz por prazo in-determinado, em qualquer material, entre fotos, vídeos e documentos que serão utilizados pelo Clube;

A venda de cadeiras adicionais para as mesas reservadas acontecerá somente até o dia 15/12/2025;

· A venda de convites está sujeita à disponibilidade do Evento;

 O Clube não se responsabiliza pela perda das pulseiras entregues no ato da compra dos convites, devendo o associado comprar nova pulseira para acesso ao Evento;

· É proibido o consumo de bebidas alcoólicas no evento por menores de 18 anos.

Declaro que as informações prestadas acima representam a legítima expressão da verdade e aceito as condições deste termo de responsabilidade.

CONSINTO com a utilização de meus dados pessoais e de meus dependentes menores de idade cadastrados no clube de acordo com as finalidades e condições indicadas na Política de Privacida-de do Clube Dom Pedro II, de acordo com a Lei 13.709/18 – Lei Geral de Proteção de Dados – LGPD.

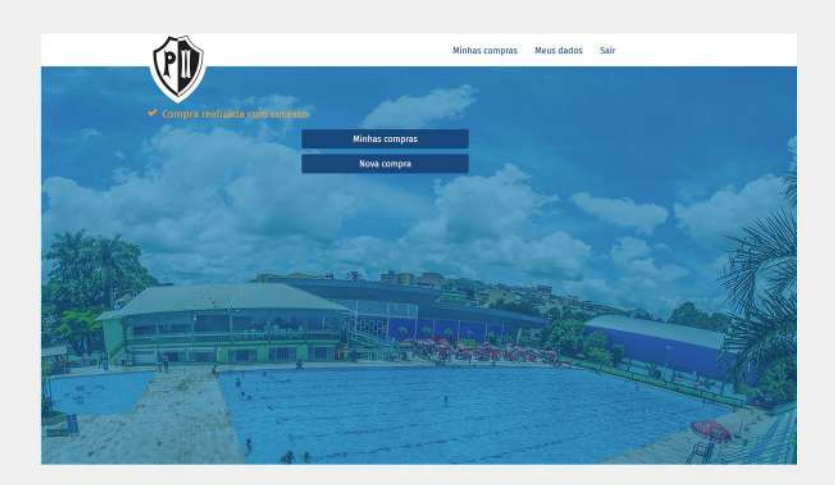

#### **5 CONCLUSÃO**

APÓS RECEBER A MENSAGEM DE QUE A COMPRA FOI REALIZADA COM SUCESSO, VOCÊ PODE ACESSAR SEUS INGRESSOS EM "MINHAS COMPRAS" OU REALIZAR UM NOVO PROCESSO EM "NOVA COMPRA".

×

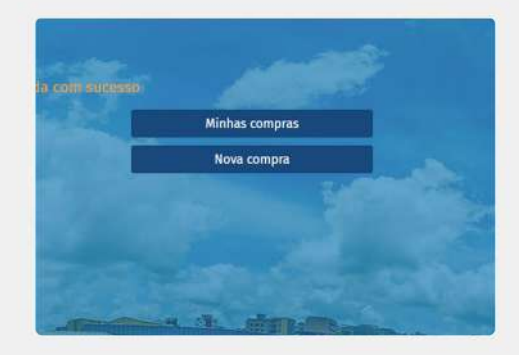

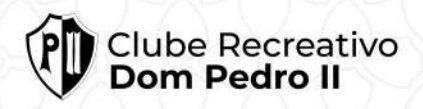

SIGA NOSSAS REDES

fyin 🗖 🞯 @clubedompedroii www.clubedompedroii.com.br